## Sådan finder du dine pensionsoplysninger hos Pensionsinfo og sender dem til din rådgiver i Jyske Bank via e-Boks.

- 1. Åbn <u>www.Pensionsinfo.dk</u>
- 2. Log ind med Nem Id:

| Pensions <b>Info</b>                                                  |                                                                                 |
|-----------------------------------------------------------------------|---------------------------------------------------------------------------------|
| Få overblik over udbetalinger og dækninger ved pension, sygdom og død | Se dine egne tal<br>Start PensionsInfo<br>LOG IND MED NEM ID<br>Eller prøv demo |

3. Nu indsamler Pensionsinfo oplysninger. Når "Indsamling er færdig" så klik på "Videre".

| Pensions <b>Info</b>                              |                                                                                                    |
|---------------------------------------------------|----------------------------------------------------------------------------------------------------|
| Få overblik over udbetalinger og dækninger<br>ved | Indsamling er færdig                                                                                                    |
| pension, sygdom og død                            | <ul> <li>ATP<br/>Data leveret</li> <li>Forenede Gruppeliv<br/>Data leveret</li> <li>Jyske Bank<br/>Data leveret</li> <li>PFA Pension<br/>Data leveret</li> </ul> |

**NB** hvis en leverandør ikke har leveret (vises med et rødt minus) bør du vente med at sende rapporten, og prøve igen senere på dagen eller dagen efter.

4. Hent rapport

| OVERBLIK | PENSION | SYGDOM OG DØD | SE ALLE AFTALER | HENT RAPPORT |
|----------|---------|---------------|-----------------|--------------|
|          | -       |               |                 |              |

5. Vælg at der skal laves rapport for **alle aldre**, og klik på "Hent din rapport"

| Væl   | g alle pe             | nsionsa              | ldre                 |                       |          |          |       |                       |                     |                      |
|-------|-----------------------|----------------------|----------------------|-----------------------|----------|----------|-------|-----------------------|---------------------|----------------------|
| 60 år | 61 år                 | 62 år                | 63 år                | 64 år                 | 65 år    | 66 år    | 67 år | 68 år                 | 69 år               | 70 år                |
| ✓     | <ul> <li>✓</li> </ul> | <ul> <li></li> </ul> | <ul> <li></li> </ul> | <ul> <li>✓</li> </ul> | <b>~</b> | <b>~</b> | ✓     | <ul> <li>✓</li> </ul> | <ul><li>✓</li></ul> | <ul> <li></li> </ul> |

6. I bunden af skærmbilledet kan du nu åbne eller gemme rapporten fra PensionsInfo. Klik på "Åbn"

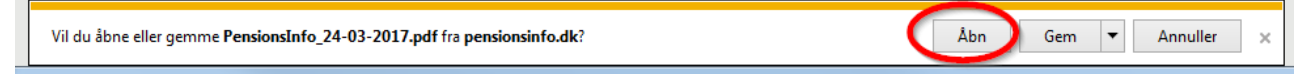

Herefter kan du se rapporten. Før du kan sende den videre til din rådgiver skal du først gemme den på din PC:

| PensionsInfo_24-03-2017.pdf - Adobe | Reader       | All Amore in some of the little |
|-------------------------------------|--------------|---------------------------------|
| File dit View Window Help           |              |                                 |
| <u>р</u> еп                         | Ctrl+0       | € 64,6% ▼ 📑 🚱 🦻 🌠               |
| 💾 Save                              | Ctrl+S       |                                 |
| Save <u>A</u> s                     | Shift+Ctrl+S |                                 |
| Save As Ot <u>h</u> er              | +            |                                 |

- Herefter skal du sende rapporten til din rådgiver i Jyske Bank via e-Boks. Klik på dette link: <u>Send dokumenter via e-Boks</u>
- 8. Log ind med Nem Id

| Log ind med nøglekort ${\sf N}{\sf E}$ | M ID |
|----------------------------------------|------|
| NΣM ID<br>KMD NemAdgang                |      |
| Bruger-id                              |      |

9. Udfyld de forskellige felter og vedhæft PensionsInfo rapporten:

| Til: Jyske Bank Kundesupport, Jyske Bank                                                                                            | × Skift modtager       |
|----------------------------------------------------------------------------------------------------|------------------------|
| Emne: PensionsInfo til min rådgiver                                                                                                 |                        |
| Angiv hvad din forespørgsel drejer sig om                                                                                           | <b>Y</b>               |
| Tilføj afsender/emne til favoritter                                                                                                 |                        |
| A                                                                                                    | Skift til tekst-format |
| Si Vedhæft fil fra din computer                                                                                                    |                        |
| PensionsInfo rapport til min rådgiver Anders Andersen i Silkeborg afde<br>Jeg træffes på e-mail Navn@mail.dk eller telefon 12345678 | ling.                  |
|                                                                                                    |                        |
|                                                                                                    |                        |